# Transferring Y6 data from Integris Assessment Stage 2: Create Y6 Transfer Files

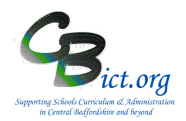

#### To be undertaken by the Integris Administrator

Stage 2 contains the following two main steps:

- 1. Check status of markbook and note the destination schools
- 2. Create the transfer files

### 1. Check the status of the markbook:

1.1 Go to **Assessment > Markbooks >** select the **Y6 TRANSFER 2019** markbook assigned to your **Year 6** pupils to highlight it in bold.

| 1.2 | Click the Open Markbook icon | $\square$ |  |
|-----|------------------------------|-----------|--|

At this stage, the Y6 Transfer 2019 markbook is now complete and the data columns within each unit for Reading, Writing, Maths & Science are populated based on the data recorded within Integris assessment.

### 2. Check and note the destination schools

- 2.1 Sort the Destinations schools column to group the different destination schools together by **left clicking** in the column heading "destination school' and click on **Sort on Column**. This action will group together all the destination schools in ascending order. Repeat the sort to sort the schools in descending order.
- 2.2 Hover over each of the different DfE numbers and note down the different destination school names and their DfE numbers, also making a note of the number of pupils that have the same destination school. [Note: the number of different DfE nos you list represents the number of transfer files you need to create in step 3 below].
- 2.3 Click Apply Filter > Apply Filter (at top left of markbook)

| 2 | Apply Filter 🔻 |  |
|---|----------------|--|
|   | Apply Filter   |  |
|   | Clear Filter   |  |
|   |                |  |
|   |                |  |

You will be presented with the following filter window:

**Y6 TRANSFER** 

# Transferring Y6 data from Integris Assessment Stage 2: Create Y6 Transfer Files

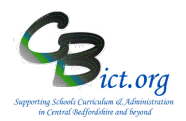

| Markbook Item:     | Criteria:     | Value: |     |
|--------------------|---------------|--------|-----|
| Destination School | ▼ is equal to | ▼      | END |
|                    |               |        |     |
|                    |               |        |     |

#### Now set the filter appropriately:

- > Select Destination School from the Markbook Item pull-down list
- > Select is equal to from the Criteria pull-down list
- > In the Value box, type in one of your destination DfE numbers
- > click **OK**

After a few seconds, the markbook will only contain the pupils who have been assigned to the destination school you entered into the filter window.

You are now ready to create a transfer file for this destination school. Follow steps below.

#### 3. Create Y6 Transfer files for destination schools

- 3.1 Take a few minutes to check that all the pupils are present in the markbook for the destination school selected.
- 3.2 To create the Y6 Transfer file for this filtered destination school, go to the **Tools** menu (top right of the markbook screen) and select **Export Assessment Data**

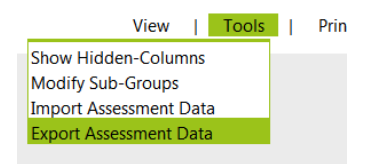

Note: If you have made any changes to the markbook which have not been saved, you will be reminded to click **Save** before proceeding.

You are presented with the following Assessment Data Export Wizard screen:

| Assessment Data Exp                                              | ort Wizard                                                                                                    | :      |
|------------------------------------------------------------------|----------------------------------------------------------------------------------------------------|--------|
| Welcome to the<br>Assessment Data<br>export wizard               | This witand will guide you through the process of exporting<br>assessment data from Markbook into a CSV life.<br>• Specify whether the exported file should be comma<br>separated ("zer file) or tab asparated "zhr file).<br>• Specify whether the exported file should include header<br>> Select on or more addentisk export.<br>• Click the Next >> loution to start the export process. |        |
| File Type:   Comma Sep                                           | arrated 💿 Tab Separated<br>der information in the first line of file                                                                                                    |        |
| sudent Name(s)  Coppard, Ciaran  Evetts, Kieran  Lawrence, Amber |                                                                                                    | , (X   |
| r                                                                | )<br>Next>>                                                                                                    | Cancel |

All the Year 6 pupils assigned to the filtered destination school should already be selected in the list.

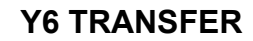

# Transferring Y6 data from Integris Assessment Stage 2: Create Y6 Transfer Files

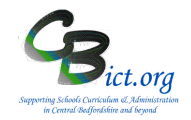

## 3.3 Click Next

The next window shows you that all of the data columns and all the contextual columns selected to be included in the export.

#### 3.4 Click Next

The final screen displays a summary of what was selected for the transfer file.

| Export Summary Hide Instru                                              |                                                    |                        |
|-------------------------------------------------------------------------|----------------------------------------------------|------------------------|
| The summary provides in                                                 | nformation about the export file                   | 's content:            |
| Details listed include: I     Name(s) and Selected                      | File Type, Availability of header<br>Data Item(s). | information, Student   |
| <ul> <li>Please review the sum<br/>save the file to a suital</li> </ul> | mary; if satisfied please click o<br>ble location. | n the Export button to |
| File Type: Comma Separa<br>Include header informatic                    | ted<br>on in the first line of file: Yes           |                        |
| Coppard, Ciaran                                                         |                                                    |                        |
| Evetts, Kieran                                                          |                                                    |                        |
| Lawrence, Amber                                                         |                                                    |                        |
| Selected Data Item(s)                                                   | Header Information                                 |                        |
|                                                                         | Surname                                            |                        |

3.5 Click *Export* 

3.6 *In the next window, select Open with Microsoft Office Excel. Your Year 6 pupils and all the TA levels along with the contextual items selected earlier will be listed.* 

This is your final opportunity to check that the data is all present and correct and the additional contextual items selected appear at the end of the spreadsheet.

3.7 Within Excel, click on File > Save As...

select an appropriate folder to save your Y6 Transfer file in (or create a new folder called Y6 Transfers 2019 to save this file and subsequent transfer files in)
 ensure that Save As Type displays CSV (Comma Delimited)

> enter filename as <yourschoolname> Y6 Transfer 2019 to <destination schoolname> (eg; AshwellMiddle Y6 Transfer 2019 to AnotherSchool)

> answer Yes to any saving and formatting prompts and close the file.

3.8 Going back to the Y6 Transfer 2019 markbook, you now need to filter the next destination school and repeat the above steps **from step 2.3 above** for each of the remaining destination schools on your printed list.

When you have created a transfer file for each destination school, click **Back** to exit out of the markbook, saving any changes.

You are now ready to send the transfer files to your Upper/Secondary destination schools: <u>see below.</u>

**Y6 TRANSFER** 

# Transferring Y6 data from Integris Assessment Stage 2: Create Y6 Transfer Files Send the Y6 transfer files to destination schools

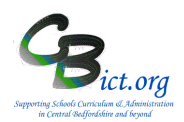

#### Send Transfer files to destination schools: CBC Schools:

> Via Anycomms to other schools in Central Beds

> login to Anycomms and from the home menu select Send to an Organisation

 > upload each transfer file (as previously named from the folder you saved them in (eg: AshwellPrimary Y6Transfer 2019 to FarawaySecondary; AshwellPrimary Y6 Transfer 2019 to SomewherAcademy etc. – there is no need to change the names of these transfer files)
 > and select the appropriate Secondary school within CBC to send to.

### **BBC Schools:**

## > Via Anycomms to other schools in Bedford Borough

> login to Anycomms and from the home menu select Send to an Organisation

 vpload each transfer file (as previously named from the folder you saved them in (eg: AshwellPrimary Y6Transfer 2019 to FarawaySecondary; AshwellPrimary Y6 Transfer 2019 to SomewherAcademy etc. – there is no need to change the names of these transfer files)
 >and select the appropriate Upper/Secondary school within BBC to send to.

## All schools: sending to schools in another authority

#### > Via S2S to schools in other authorities

> please zip the transfer file and rename the zip file as follows in the case of sending to a Bedford Borough school from a CBC school: 823dddd\_822aaaa\_Y6Transfer.zip (where dddd=your DfE number and aaaa=destination school's DfE number). The 822 relates to Bedford Borough – replace 822 with the appropriate LA number for the destination school

> Then logon to Dfe Sign-in and select the S2S web site

- > From the side menu, click on + next to Upload
- > Select Upload Generic File
- > Click Browse and locate the zipped transfer file (named as above)
- > Click Upload File

When the file has been sent, repeat as above for the next file or Logout.

#### Please contact the destination schools to let them know that you have sent a transfer file.

Well done – you have completed the Y6 Transfer process.